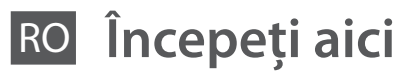

Започнете оттук BG

- Sāciet šeit
- Pradėkite čia

## Alusta siit ET

Avertismentele trebuie respectate întocmai pentru a evita vătămarea

Предупрежденията трябва да се съблюдават внимателно, за да се

Sekojiet šiem brīdinājumiem, lai izvairītos no miesas bojājumiem. Siekiant išvengti sužalojimų reikia rūpestingai laikytis įspėjimų.

Vigastuste vältimiseks järgige kõiki hoiatusi.

M

corporală.

избегнат наранявани

Despachetarea Разопаковане Izsaiņošana Išpakavimas Lahtipakkimine

Continutul poate varia în functie de zonă. Съдържанието може да бъде различно в зависимост от местоположението. Saturs var būt atšķirīgs atkarībā no valsts. Turinys gali skirtis atsižvelgiant į regioną. Sisu võib piirkonniti erineda.

Nu deschideti ambalajul cartusului de cerneală decât după ce sunteti gata să îl instalați în imprimantă. Cartușul este ambalat în vid pentru păstrarea fiabilității

Не отваряйте опаковката на касетата с мастило, докато не сте готови да я поставите в принтера. За запазване на нейната надеждност, касетата е вакуумно опакована.

Neatveriet tintes kasetnes iepakojumu pirms to nepieciešams ievietot printerī. Kasetne ir ievakuumēta, lai saglabātu tās kvalitāti.

Neatidarykite rašalo kasetės įpakavimo, kol nesate pasirengę įdėti jos į spausdintuvą. Kasetė įdėta į vakuuminę pakuotę tam, kad būtų išsaugotas jos patikimumas.

Ärge avage tindikasseti pakendit enne, kui olete valmis selle koheseks paigaldamiseks. Kassett on pakitud vaakumpakendisse.

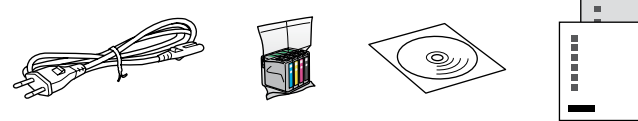

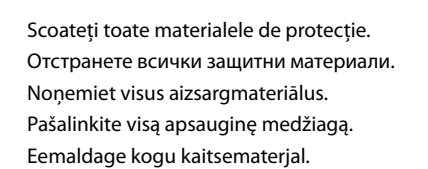

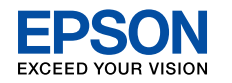

leslēgšana ljungimas

Pornirea

Включване Sisselülitamine

Instalarea cartuşelor

de cerneală Поставяне на касетите с мастило Tintes kasetnu ievietošana Rašalo kasečių įdėjimas

Tindikassettide

paigaldamine

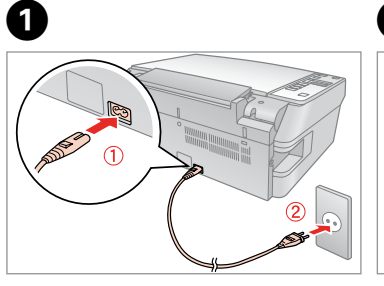

Conectați și introduceți în priză. Свържете мрежовия кабел. Pievienojiet un pieslēdziet elektrībai. Prijunkite ir jjunkite. Ühendage.

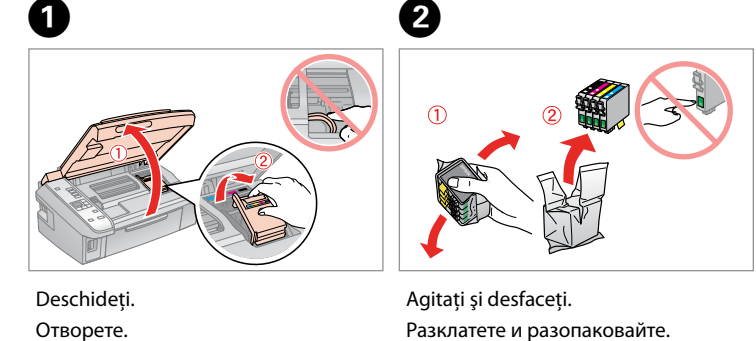

| Desennaci    |
|--------------|
| Отворете.    |
| Atveriet.    |
| Atidarykite. |
| Avage.       |
|              |
|              |
|              |

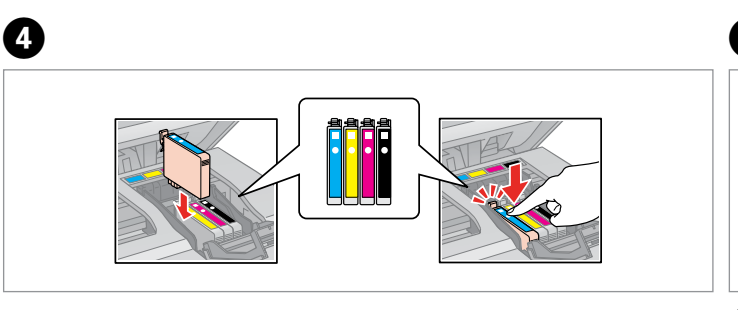

| Instalați.  | Apăsați (clic).               | Î |
|-------------|-------------------------------|---|
| Поставете.  | Натиснете (до щракване).      | 3 |
| Uzstādiet.  | Nospiediet (atskan klikšķis). | A |
| Įdėkite.    | Paspauskite (kol spragtelės). | ι |
| Paigaldage. | Vajutage (klõps).             | S |
|             |                               |   |

Cartușele de cerneală instalate inițial în imprimantă vor fi utilizate parțial pentru încărcarea capului de imprimare. Áceste cartușe au o capacitate mai redusă de imprimare comparativ cu următoarele cartușe ce vor fi utilizate.

Първоначално поставените във вашия принтер касети с мастило ще бъдат използвани частично за зареждане на печатащата глава. С тези касети може да се отпечатват по-малко страници в сравнение със следващите касети с мастило

Šajā printerī sākotnēji ievietotās tintes kasetnes tiks daļēji izmantotas drukas galviņas uzlādē. Šīs kasetnes var izdrukāt mazāku lapu skaitu salīdzinājumā ar nākamajām kasetnēm.

Pirmą kartą į jūsų spausdintuvą įdėtos rašalo kasetės bus iš dalies panaudotos spausdinimo galvutei užpildyti. Naudojant šias kasetes, atspausdinsite mažiau lapų, lyginant su vėlesnėmis rašalo kasetėmis

Printerisse algselt paigaldatud tindikassetid kasutatakse osaliselt ära prindipea tindiga täitmiseks. Nendega võib saada printida vähem lehekülgi kui pärastiste tindikassettidega.

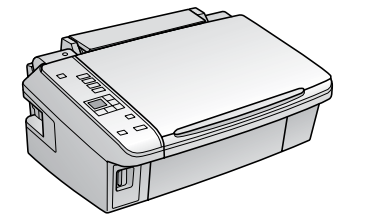

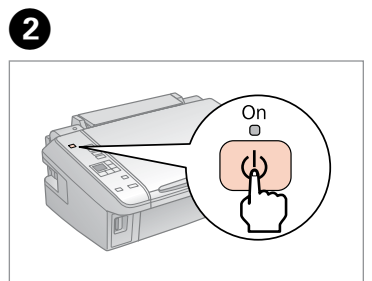

- Porniți. Включете. leslēdziet. ljunkite.
- Lülitage sisse

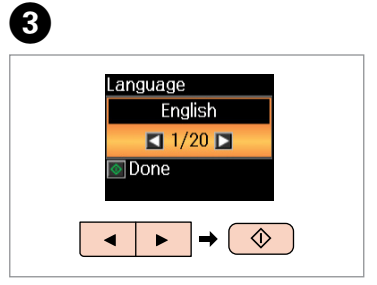

Selectați o limbă. Изберете език. Izvēlieties valodu. Pasirinkite kalba. Valige keel.

- Sakratiet un izsaiņojiet.
- Papurtykite ir išpakuokite.
- Raputage ja eemaldage pakend.

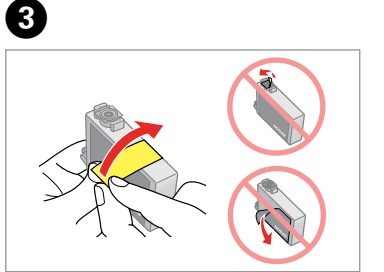

Scoateți banda galbenă. Отстранете жълтата лента. Nonemiet dzelteno lenti. Nuimkite geltoną juostelę. Eemaldage kollane teip.

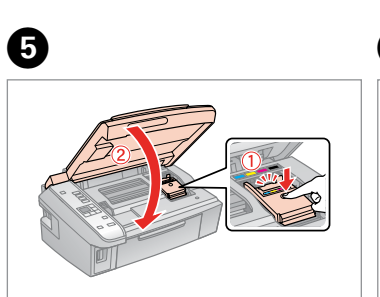

nchideți. Затворете Aizveriet. Jždarykite Sulgege.

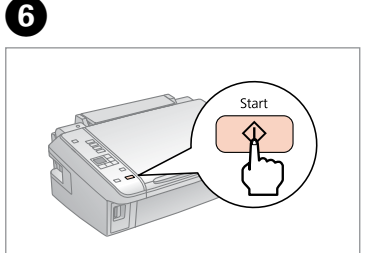

. . . . . . . . . . . . . . . . . .

Apăsați. Натиснете Nospiediet. Paspauskite. Vajutage.

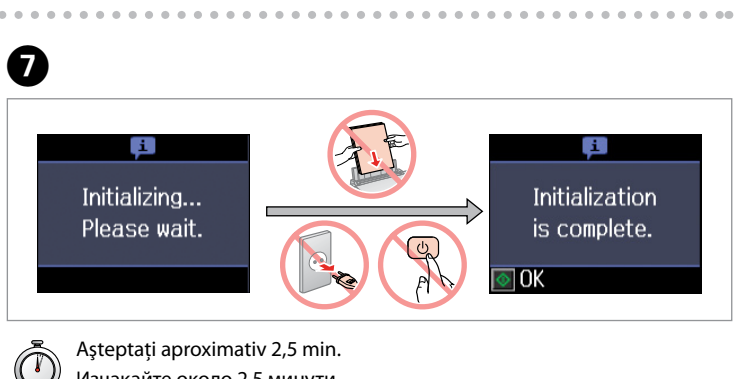

Изчакайте около 2,5 минути. Nogaidiet aptuveni 2,5 min. Palaukite maždaug 2,5 min. Oodake umbes 2,5 minutit.

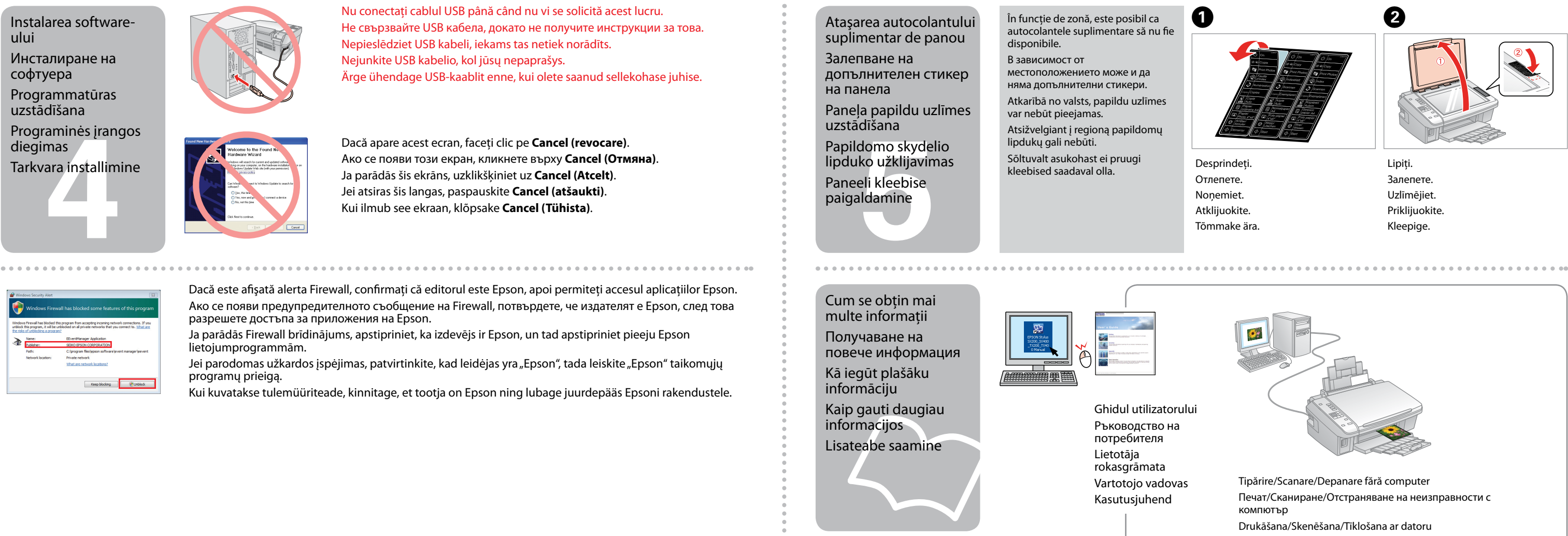

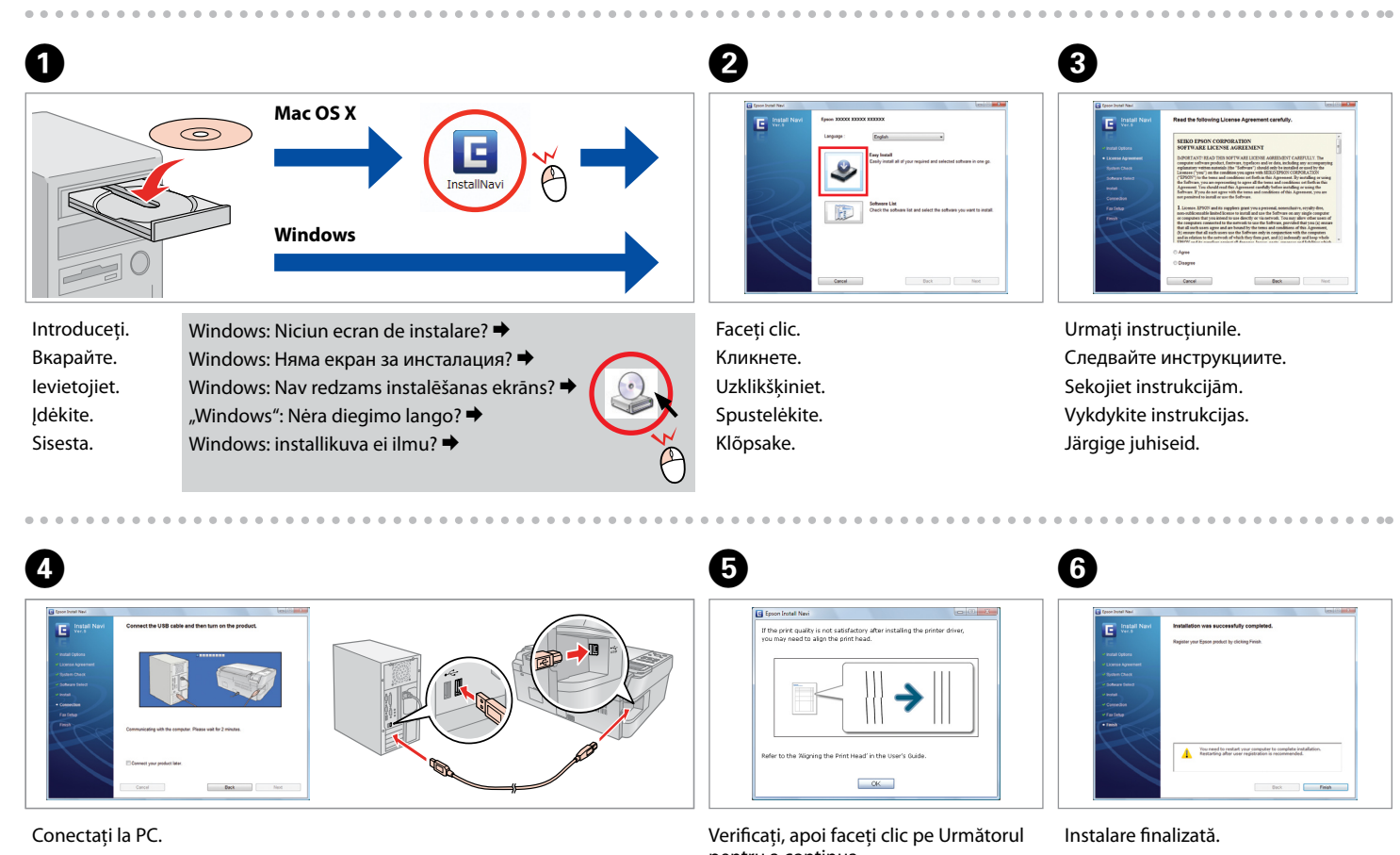

Свържете към вашия компютър. Pievienojiet datoram. Prijunkite prie savo kompiuterio. Ühendage arvutiga.

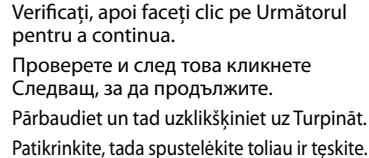

Инсталацията е завършена. Instalācija pabeigta. Diegimas baigtas. Installimine on lõpetatud. Kontrollige ja klõpsake jätkamiseks Järgmine.

Ghidul operațiilor de bază Ръководство за основна операция Pamatdarbības rokasgrāmata Pagrindinių funkcijų vadovas Üldine kasutusjuhend

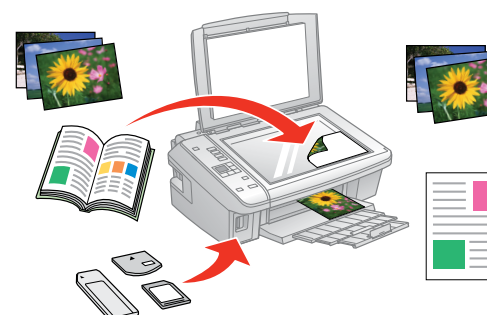

Copiere/Tipărire/Depanare fără computer Копиране/Печат/Отстраняване на неизправности без компютър

Kopēšana/Drukāšana/Traucējummeklēšana bez datora Kopijavimas/spausdinimas/trikčių diagnostika be kompiuterio

Kopeerimine/Printimine/Tõrkeotsing ilma arvutita

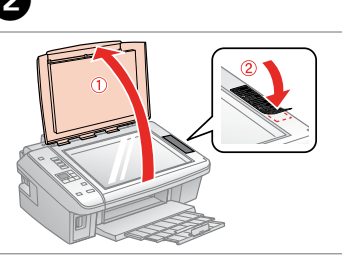

Uzlīmējiet. Priklijuokite.

Печат/Сканиране/Отстраняване на неизправности с Spausdinimas/nuskaitymas/trikčių diagnostika naudojant kompiuterj Printimine/Skaneerimine/Tõrkeotsing arvutiga.

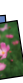

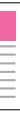

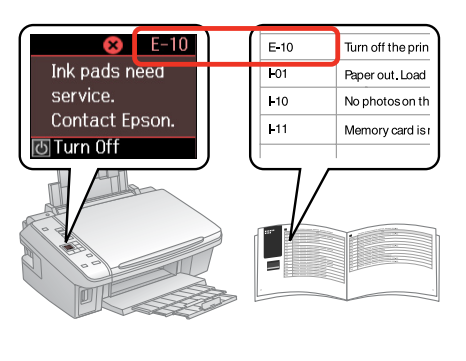

Pentru a rezolva eroarea, consultați "Rezolvarea problemelor". За да отстраните грешката, вижте "Решаване на проблеми" Lai labotu kļūdu, skatiet "Problēmu risināšana". Norėdami ištaisyti klaidą, žr. "Problemų sprendimas". Tõrke kõrvaldamiseks vt "Probleemide lahendamine".